### Платформа проведения БИОЛОГИЧЕСКОГО факультета МГУ <u>edu.bio.msu.ru</u>

#### СТУДЕНТУ для участия в аттестации необходимы:

- Компьютер или планшет с встроенными или отдельными видеокамерой (желательное разрешение: не ниже 480р) и микрофоном.
- Если компьютер не имеет камеры, то можно использовать смартфон для осуществления видеотрансляции.
- Устойчивое (желательно не мобильное соединение с интернетом) скорость не ниже 2 мбит/с

Рекомендуемые операционные системы на ПК, планшете или смартфоне:

- *Microsoft Windows 7, 10* или *Ubuntu 16* и выше (допустимы и другие Linux-системы), *Mac OS* последних версий
- Android, iOS последних версий

Рекомендуется браузер 🧿 Google Chrome

#### Вход в раздел Тестирования платформы

Вы не вошли в систему (Вход)

#### 1. Зайдите на edu.bio.msu.ru

Биофак МГУ

### 2. Выберите – Вход,

| Вход                                                          |  |
|---------------------------------------------------------------|--|
| Логин / адрес электронной почты<br>Пароль                     |  |
| Запомнить логин<br>Вход                                       |  |
| В Вашем браузере должен быть разрешен прием cookies (?)       |  |
| Некоторые курсы, возможно, открыты для гостей<br>Зайти гостем |  |
|                                                               |  |

Вы не вошли в систему В начало В качестве логина укажите Вашу электронную почту. А в качестве пароля пришедший по email пароль. (если пароль не пришел, обратитесь по адресу <u>kot@distant.msu.ru</u>) Обращаем внимание, если Вы проходили какие-то курсы на платформе биологического факультета (это касается выпускников-бакалавров Биологического факультета), то Вы должны использовать уже имеющийся у Вас ранее логин/пароль.

4. На основной странице портала сделайте тап на "Вступительное испытание в магистратуру"

5. Теперь вам доступно пространство для проведения аттестации.

В пространстве аттестации будут размещены комментарии и инструкции, а также возможны следующие элементы

- Комната экзамена
- Модуль ответов для экзамена.

Доступ к элементам дают ответственные за приемную комиссию в зависимости от реализуемой схемы экзамена.

# Тестирование

Для того, чтобы во время вступительного испытания не было проблем с техникой студентам необходимо заранее зайти на сайт и проверить свое оборудование.

Тестирование для биологического факультета должно быть осуществлено до ... июня для магистратуры.

Для тестирования оборудования на сайте создан <u>модуль проверки видеосвязи</u>. Кроме того, на сайте размещена подробная инструкция по использованию этого модуля.

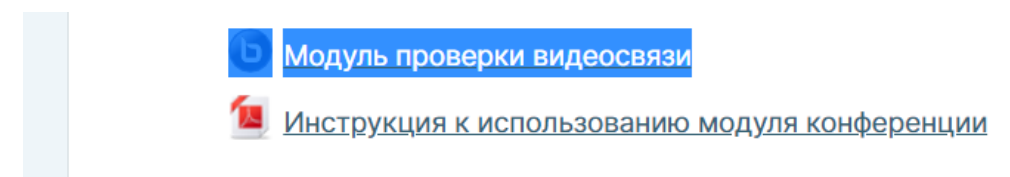

Если что-то не работает – пишите письма на kot@distant.msu.ru

# Прохождение экзамена:

1. Для прохождения экзамена, Вам нужно в начале открыть элемент «Экзаменационная комната" подключиться к видеоконференции.

| Вступительное испытание в магистратуру |                                                                                                    |
|----------------------------------------|----------------------------------------------------------------------------------------------------|
| D                                      | Экзаменационная комната                                                                                                    |
|                                        | Вступительное задание                                                                                                    |
| J                                      | Модуль ответов "Английский язык"                                                                                                    |
|                                        | Пожалуйста, загрузите Ваш ответ в этом модуле. Одним или несколькими файлами. Страницы должны<br>быть пронумерованы.                                         |
|                                        | Ответ может быть в формате jpg или pdf.                                                                                                    |
|                                        | Модуль ответов "Современные проблемы биологии"                                                                                                    |
|                                        | Пожалуйста, загрузите Ваш ответ в этом модуле. Одним или несколькими файлами. Страницы должны<br>быть пронумерованы. Ответ может быть в формате jpg или pdf. |
|                                        | Максимальный размер файлов 20 Мбайт на каждый.                                                                                                    |

1.1 Нужно нажать на кнопку подключиться к сеансу :

Собрание подготовлено. Сейчас Вы можете подключиться к сеансу.

Подключиться к сеансу

#### Записи

Нет записей этого собрания.

1.2 Далее нужно выбрать режим входа с микрофоном

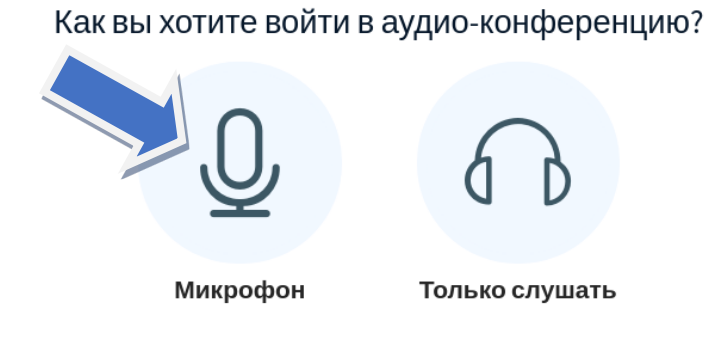

1.3 (в первый раз) потребуется разрешите (Allow) браузеру доступ к микрофону

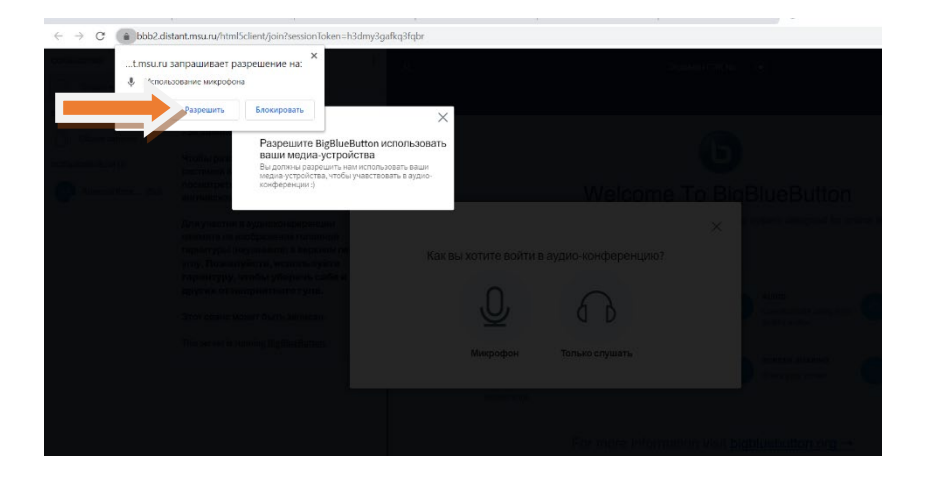

2. Убедиться, что сотрудник приёмной комиссии слышит Вас, после чего следуйте инструкциям сотрудника приемной комиссии